# Trasformare Domino in un Demone

di Ivano Dapino

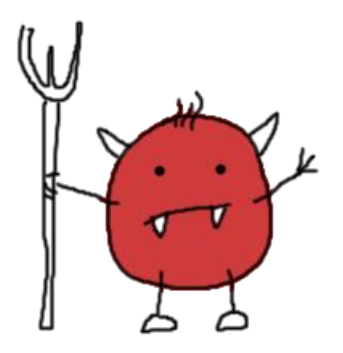

# Contenuti

| Introduzione                                     | 3  |
|--------------------------------------------------|----|
| Script avvio Domino                              | 4  |
| Configurare linux per lo script domino           | 6  |
| ABILITARE LA JAVA CONSOLE (Lotus Domino Console) | 7  |
| Script BACKUP                                    |    |
| Configurate Cron                                 | 11 |
| CONFIGURARE PuTTY                                | 13 |
|                                                  |    |

# Introduzione

Questo manuale è un resoconto dell'attività effettuata durante la messa in produzione di Domino su server Linux, ovvero delle operazioni resasi necessarie per rendere l'ambiente operativo in condizioni operative e di sicurezza.

Tutti i test sono stati effettuati con la distribuzione Linux **Centos 4.4** Server e **Lotus Domino 7.02**, ma verosimilmente i contenuti presenti in questa guida dovrebbero essere validi o facilmente adattabili anche per le release precedenti (R6.5, R6 ed R5).

L'attività di messa in opera è comprensiva delle seguenti fasi:

- rendere il server Domino avviabile automaticamente durante la fase di boot di Linux, come demone (servizio di sistema)
- creare uno script che permetta in maniera semplice ed intuitiva di controllare l'esecuzione (avvio,stop,riavvio) di Domino da shell testuale (programma con interfaccia a linea di comando, che viene eseguito all'interno di un terminale a carattere)
- creare uno script per gestire il backup dei database notes e mandarlo in esecuzione periodicamente tramite il demone cron di Linux
- generare durante il backup periodico un log esaustivo sull'attività, per eventuali analisi in caso di malfunzionamento
- configurare PuTTY sul proprio pc con os Windows per permettere la connessione al server Linux tramite una vera console testuale remota, veloce e sicura.

Il passaggio dalla piattaforma del s.o. da Windows a Linux può spaventare chi non è smaliziato con quest' ultimo, ma data per assodata (e verificata) la migliore efficacia in termini di stabilità, sicurezza, prestazioni e costi, si è scelto di installare Linux **Centos 4.4 server** su alcuni nuovi server con architettura Intel.

Per una prima fase di "presa di contatto e test" sui server Linux è stata installata l'interfaccia grafica Gnome. Domino veniva eseguito su GUI tramite una finestra terminale, consci che la condizione finale era di eliminare l'uso della GUI e di avere Domino attivo come demone.

# Script avvio Domino

Questo script server per rendere più semplice lo start/stop/restart del server Domino da shell e per aggiungere Domino ai servizi che partono al boot.

**N.B. È essenziale** per ogni script non cambiare la prima riga e mantenere le diciture in inglese: ho provato a cambiare la dicitura "description:" con "descrizione:", e l' esecuzione di chkconfig (come spiegato nel paragrafo "Configurare Linux per lo script domino") non andava a buon fine.

[da copiare e incollare in un file denominato domino]

domino----\_\_\_\_\_ #!/bin/sh # # chkconfig: 345 95 5 # description: questo script è usato per attivare il server Domino come processo in background # Usare /etc/init.d/domino start|stop|status|restart # Questo script prende spunto dallo script originale di IBM, con alcune personalizzazioni # le 3 variabili descritte di seguito devono essere impostate in base all'installazione dell'ambiente. # DOM\_HOME è la variabile che indica allo script dove è situata la notesdata DOM\_HOME=/local/notesdata # DOM\_USER è l'account Linux usato per far girare il server Domino DOM\_USER=notes # DOM\_PROG è il folder dove sono situati gli eseguibili di Domino DOM\_PROG=/opt/ibm/lotus/bin # Source function library . /etc/rc.d/init.d/functions # Set the prog variable for the status line of the code prog=\$DOM\_PROG/server # Does the lock file exist? config () { if [ -f \$DOM\_HOME/.jsc\_lock ]; then rm -f \$DOM\_HOME/.jsc\_lock fi } # Start del server start() { echo -n "Starting Domino server: " config cd \$DOM HOME su - \$DOM\_USER -c "\$DOM\_PROG/server > /dev/null 2>&1 &" sleep 5 return 0 } # Stop del server stop() { echo -n "Stopping Domino server: " su - \$DOM\_USER -c "\$DOM\_PROG/server -q" echo "

Trasfornamre Domino in un Demone

|               | sleep 5                                               |
|---------------|-------------------------------------------------------|
|               | return 0                                              |
| }             |                                                       |
| # Restart del | server                                                |
| restart() {   |                                                       |
|               | echo -n "Beginning restart script"                    |
|               | su - \$DOM_USER -c "\$DOM_PROG/server -q"             |
|               | echo "                                                |
|               | sleep 5                                               |
|               | echo -n "Starting Domino Server"                      |
|               |                                                       |
|               |                                                       |
|               | su - SDOM_USER -C SDOM_PROG/server > /dev/hull Z>&T & |
|               | steep 5                                               |
| 1             | echo                                                  |
| L             |                                                       |
| case "\$1" in |                                                       |
| start)        |                                                       |
| ,             | start                                                 |
|               | ·· · · · · · · · · · · · · · · · · · ·                |
| stop)         |                                                       |
|               | stop                                                  |
|               | ;;                                                    |
| restart)      |                                                       |
|               | restart                                               |
|               | ···                                                   |
| status)       | status favor                                          |
|               | status sprog                                          |
| *)            | ))                                                    |
| ,             | echo "Usage: domino {start ston status restart}"      |
|               | exit 1                                                |
| esac          |                                                       |
|               |                                                       |

# Configurare linux per lo script domino

- Inserire lo script domino nella cartella /etc/init.d
- aprire la shell bash, posizionarsi su /home/notes, con ls -la verificare la presenza di .bash\_profile
- con vi editare .bash\_profile e aggiungere:

PATH=\$PATH:/opt/ibm/lotus/bin:./:/local/notesdata:/etc/init.d export PATH ulimit -n 49152 export NOTES\_PRIVATE\_DPOOLSIZE=1000000

• aggiungere le seguenti linee in /etc/sysctl.conf

#ND6 Tweaks fs.file-max=49152 kernel.shmmni=8192 kernel.sem=250 12800032 1024 kernel.threads-max=8192

• editare /etc/security/limits.conf e aggiungere le seguenti linee

| notes | soft | nofile | 49152 |
|-------|------|--------|-------|
| notes | hard | nofile | 49152 |
| notes | soft | nproc  | 8192  |
| notes | hard | nproc  | 8192  |

#ND6 Tweaks
\* soft nofile 1024
\* hard nofile 49152

• posizionarsi nella cartella /etc/init.d e digitare : chkconfig --add domino Questo comando è necessario per aggiungere il server Domino ai servizi che partono in fase di boot

# ABILITARE LA JAVA CONSOLE (Lotus Domino Console)

Questo servizio vi permette di connettervi alla console del server Domino su linux tramite una console java (Lotus Domino Console), senza dover usare putty o una shell linux, con la possibilità di fermare Domino o farlo partire pur mantenendo la connessione al server linux.

Verificare la corretta installazione dei file dcontroller e dcontrolle1 su local/notesdata del server Domino, ossia che la voce Host\_Name sia impostata correttamente (Host\_Name=centos.dominiodirete.net ad esempio).

Editare il file /etc/hosts in questo modo :

127.0.0.1 localhost.localdomain localhost

10.5.1.77 serverdomino.dominiodirete.net serverdomino

### Alcune brevi considerazioni sulla Lotus Domino Console

Per la fase di backup di Domino, ho creato uno script da schedulare con cron (come spiegato di seguito), che, nell'ordine, ferma Domino, monta una cartella di rete, crea un file compresso della notesdata, smonta la cartella e ritira sù Domino : proprio l'uso della java Domino Console sul server linux, identificabile da shell con un ps -A con il nome di **scontroller**, mi ha causato problemi durante lo stop da script schedulato, in quanto viene richiesta la conferma per chiudere questo servizio.

Ho quindi deciso per il momento di non usufruirne, rimando a test successivi la risoluzione di questo problema.

# Script BACKUP

Questo script, schedulato tramite il servizio cron di linux permetterà di :

- fermare Domino
- verifica dello stato di Domino
- mount della cartella di rete
- compressione e trasferimento della notesdata di Domino sulla cartella di rete
- unmount della cartella di rete
- partenza di Domino
- verifica dello stato di Domino

#### /etc/init.d/domino

Quello è lo script che abbiamo visto prima e serve per l'avvio/arresto del server Domino.

### /var/log/"ggmmyy"domino.log è il file di testo dove annotiamo le fasi del backup, utile per verificare l'attività ed il buon esito del backup.

## //10.5.1.76/Shared

L'eventuale cartella condivisa.

### /mnt/backupdomino

È una cartella vuota di Linux in cui montiamo la cartella condivisa.

Di seguito troverete lo script per il backup: dovrete installarlo in /usr/local/bin/ (è la cartella dove riporre gli scripts/execs). Ricordatevi di renderlo eseguibile (chmod +x file)

### [da copiare e incollare in un file denominato backupdomino]

### backupdomino-----

### #!/bin/sh

# description:script per il backup della cartella notesdata del server Domino # creato il 15 dicembre 2006

echo "`date`: Start Domino backup..." >> /var/log/`date +%d%m%y`domino.log echo ""

/etc/init.d/domino status >> /var/log/`date +%d%m%y`domino.log

echo ""

echo "`date +%H:%M` : Init Stop Domino" >> /var/log/`date +%d%m%y`domino.log /etc/init.d/domino stop 1>> /var/log/`date +%d%m%y`domino.log 2>&1 echo "`date +%H:%M` : End Stop Domino" >> /var/log/`date +%d%m%y`domino.log

sleep 5 echo ""

#mount della condivisione di rete
smbmount //10.5.1.76/Shared /mnt/backupdomino -o username=notes,password=domino,ip=10.5.1.76 1>>
/var/log/`date +%d%m%y`domino.log 2>&1
#mount -t smbfs //10.5.1.76/Shared /mnt/backupdomino -o password="",ip=10.5.1.76
echo ""

echo "Shared folder mounted..." >> /var/log/`date +%d%m%y`domino.log

#Zip e copia sulla directory condivisa tar cvzf /mnt/backupdomino/`date +%d%m%y`domino.tar.gz /local/notesdata/\*.nsf 1>> /var/log/`date +%d%m%y`domino.log 2>&1 echo "" Trasfornamre Domino in un Demone

#smonto la directory samba
smbumount /mnt/backupdomino 1>> /var/log/`date +%d%m%y`domino.log 2>&1
echo ""
#Riparte Domino
echo "`date +%H:%M` : Init Start Domino" >> /var/log/`date +%d%m%y`domino.log
/etc/init.d/domino start 1>> /var/log/`date +%d%m%y`domino.log 2>&1
echo "`date +%H:%M` : End Start Domino" >> /var/log/`date +%d%m%y`domino.log
echo ""

sleep 5

/etc/init.d/domino status >> /var/log/`date +%d%m%y`domino.log

echo "`date`: End Domino backup..." >> /var/log/`date +%d%m%y`domino.log

exit 0

------

Per evitare che i log occupino troppo spazio, li comprimeremo ogni settimana. Per farlo, abbiamo aggiunto il seguente file in **/etc/logrotate.d**/:

[da copiare e incollare in un file denominato archivelog]

archivelog------/var/log/domino.log { missingok weekly compress }

# Configurare Cron

Per concludere, dobbiamo configurare cron per eseguire in modalità schedulata lo script **backupdomino**. E' necessario modificare il file **/etc/crontab** e renderlo simile a questo (l'ultima riga è la più importante è permette di schedulare lo script **backupdomino**):

La riga nel crontab funziona così: minuti - ore - giorno - mese - finesettimana - utente - percorso dello script.

Se si vuole indirizzare il backup su di un nastro, si sostituiscano le linee smbmount e le linee tar con la seguente:

tar cvzf /dev/st0 -V "`date +"%A %D"`" /local/notesdata 1>> /var/log/copias.log 2>&1

n.b. : /dev/st0 è il primo tape SCSI del computer

\_\_\_\_\_

# CONFIGURARE PUTTY

Cos' è PuTTY ?

(Da Wikipedia, l' enciclopedia libera)

PuTTY è un client per Windows che permette di connettersi ad un terminale Unix sfruttando il protocollo SSH, Telnet o rlogin.

Per la connessione al server linux viene utilizzato il protocollo SSH

SSH (Secure SHell, shell sicura) è un protocollo che permette di stabilire una sessione remota cifrata ad interfaccia a linea di comando con un altro host.

Perchè usare PuTTY ?

Perché quando Domino funzionerà come demone e il server (su cui non girerà nessuna interfaccia grafica e quindi tanto meno un servizio vnc di accesso remoto) sarà presumibilmente posto in un luogo isolato, putty vi permetterà di collegarvi al server di linux con una vera console remota dove l'intera comunicazione (ovvero sia l'autenticazione che la sessione di lavoro) avviene in maniera cifrata.

Per piattaforme Windows consiglio di scaricare un installer, come il putty-0.58-installer.exe presente in :

http://www.chiark.greenend.org.uk/~sgtatham/putty/download.html

### Generazione della chiave

Avviare PuTTYgen.exe

Selezionare il tipo di chiave SSH2 DSA a 2048 bit. Cliccare "Generate": verrà chiesto di muovere il mouse a caso all'interno della finestra per fare un po' di "rumore" nella generazione del numero casuale. Una volta terminato dovete inserire un commento per la chiave (ad es. il nome del proprietario o l'email) e una passphrase per la chiave stessa. Cliccate su "Save private Key" e salvate come c:\ssh\miachiave.ppk. Poi "Save public Key" e salvate come c:\ssh\miachiave.pub. Chiudete PuTTYgen.

### Pageant - Il portachiavi

Ora che avete creato la vostra chiave, dovete inserirla nel portachiavi per poterla usare. Avviare Pageant : verrà creata un'icona nella taskbar vicino all' orologio. Cliccando con il tasto destro, si apre un menù contestuale. Scegliere"Add Key", selezionare c:\ssh\miachiave.ppk. Alla richiesta di password inserire la passphrase di protezione della chiave. Per verificare la corretta inserzione, utilizzare "View Keys" per guardare il portachiavi. Inserire un collegamento a pageant nel menù "Esecuzione Automatica", in modo che si avvii ad ogni logon.

### Putty - Configurare la sessione remota

Su pageant fare tasto destro -> "New Session". Selezionare il protocollo SSH, automaticamente viene proposta la porta 22. Impostare l'indirizzo IP del server da contattare. Cliccare sulla categoria "Terminal", voce "Keyboard" : selezionare l'emulazione VT100+ e su The Backspace Key selezionare Control-H. Cliccare sulla voce "SSH" nelle categorie sulla sinistra : selezionare come protocollo "2 only" (è importante!! il protocollo 1 è buggato e non va più usato). Selezionare "Enable Compression" (non è essenziale, ma vi farà risparmiare un po' di banda). Selezionare la categoria "Auth" Tornare alla categoria "Session" Dare un nome alla sessione e cliccare su "save".

Trasfornamre Domino in un Demone

Fare doppio click su "La mia sessione" appena salvata.

Se è la prima volta che ci si collega al server con putty, verrà chiesto se si vuole accettare l'impronta digitale del server, rispondere di si.

Loggarsi con nome utente e password (bisogna usare l'utente per il quale vorremmo autenticarci con la chiave).

Dalla propria homedir, passare alla directory .ssh (se non esiste crearla) con **cd ssh**. Editare il file authorized\_keys2 con un editor ad esempio nano :

nano -w authorized\_keys2

In Windows, aprire PuTTYgen, cliccare su "Load", scegliere c:\ssh\miachiave.ppk:immettere la passphrase della chiave.

Selezionare con il mouse tutta la scritta all'interno di "Public Key for pasting ..." <u>compreso</u> ssh-dss e fino in fondo (la barra laterale deve scorrere).

Fare tasto destro -> Copia. Tornare alla sessione ssh in cui abbiamo aperto authorized\_keys2.

Posizionarsi su una riga vuota con le frecce.

Incollare la chiave (per incollare premere semplicemente il tasto destro).

Salvare (CTRL + O, Invio) e uscire (CTRL + X). Uscire dalla sessione con **exit** o **logout**.